# **Creating a Student Requisition in Taleo**

1. Go to TCNJ today and log into Taleo under "All Apps"

| TC | N <b>J</b> the coll<br>new je | <b>EGE OF</b><br>ERSEY |      |              |       | APPLY        | VISIT GIVE | ALUMNI  | PARENTS OFFIC | es tonj tod/ | ay ≡ |
|----|-------------------------------|------------------------|------|--------------|-------|--------------|------------|---------|---------------|--------------|------|
| <  | <b>B</b><br>Google Apps       | Canvas                 | PAWS | Oracle Cloud | Taleo | IT Help Desk | Work Order | Account | Roar          | Virtual Apps | >    |
| Т  | 'CNJ '                        | Toda                   | у    |              |       |              |            |         |               | A-Z Dir      | Q    |

2. Click on the **Recruiting** on the top toolbar

| TCNJ THE COLLEGE OF<br>NEW JERSEY                                            |                                                                                                    |
|------------------------------------------------------------------------------|----------------------------------------------------------------------------------------------------|
| Recruiting Oracle Analytics                                                  | Configuration                                                                                                    |
| Centers                                                                      | Welcome to your Talent Management suite!                                                                                                    |
| Oracle Analytics<br>Configuration<br>Quick Access                            | This is your Welcome Center. To navigate to an application, click the corresponding tab in the menu bar above or the con<br>Additional resources are available in the top right corner of the screen. |
| Legacy Recruiting<br>Onboarding (Transitions)<br>Requisitions<br>Submissions | As you navigate through the Talent Management suite, remember that you can always click "Home" at the top of the scr                                                                                  |

#### 3. Click on **Requisitions** in the top toolbar

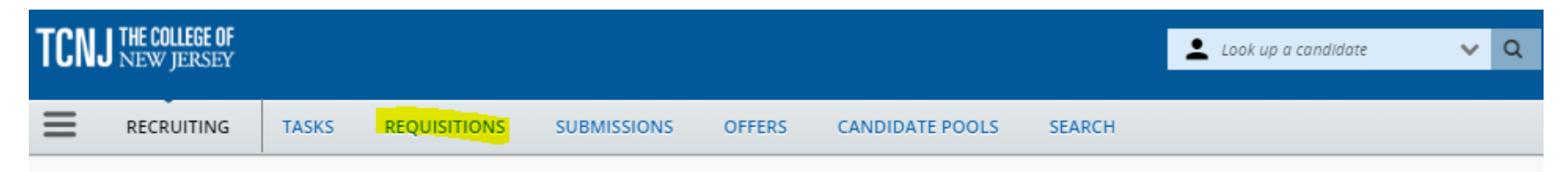

### 4. Select Create Requisition

| TCN       | <b>J THE COLLEGE OF</b><br>NEW JERSEY |       |              |                       |           |                           |           | Look up a candidate | ✓ Q                  | 💄 Lea DeMarinis 💙  |
|-----------|---------------------------------------|-------|--------------|-----------------------|-----------|---------------------------|-----------|---------------------|----------------------|--------------------|
|           | RECRUITING                            | TASKS | REQUISITIONS | SUBMISSIONS           | OFFERS    | CANDIDATE POOLS           | SEARCH    |                     |                      |                    |
| You are h | nere > Requisition List               |       |              |                       |           |                           |           |                     |                      | Create Requisition |
| Filters   | <b>*</b>                              | ۵     | 🗎 Requi      | sitions (14)          |           |                           |           |                     |                      |                    |
| Show      | requisitions:                         | _     | FILTERS Sho  | w requisitions: I own | Status: I | Draft 🗿 🛛 Hire Type All 🔕 | Clear All |                     |                      |                    |
|           | vn                                    | •     | 🖻 🖷          | More Actions 🔻        |           |                           |           | List F              | Format Standard View | w                  |

## 5. Select **Use a template**, then click **Next**

| TCN        | THE COLLEGE OF<br>NEW JERSEY                       |              |              |             |        |                 |        | Look up a candidate | <b>√</b> Q | 💄 Lea DeMarinis 🔻 |
|------------|----------------------------------------------------|--------------|--------------|-------------|--------|-----------------|--------|---------------------|------------|-------------------|
| ≡          | RECRUITING                                         | TASKS        | REQUISITIONS | SUBMISSIONS | OFFERS | CANDIDATE POOLS | SEARCH |                     |            |                   |
| You are h  | u are here > Requisition List > Create Requisition |              |              |             |        |                 |        |                     |            |                   |
| 🗎 Cr       | eate New Requ                                      | uisition     |              |             |        |                 |        |                     |            |                   |
| Please     | e select how to create                             | your requisi | tion         |             |        |                 |        |                     |            |                   |
| <b>0</b> U | se a template                                      |              |              |             |        |                 |        |                     |            |                   |
| O St       | art from the beginn                                | ing          |              |             |        |                 |        |                     |            |                   |
|            |                                                    |              |              |             |        |                 |        |                     |            |                   |
|            |                                                    |              |              |             |        |                 |        |                     |            |                   |
|            |                                                    |              |              |             |        |                 |        |                     |            |                   |
|            |                                                    |              |              |             |        |                 |        |                     |            |                   |
|            |                                                    |              |              |             |        |                 |        |                     |            |                   |
|            |                                                    |              |              |             |        |                 |        |                     |            |                   |
|            |                                                    |              |              |             |        |                 |        |                     |            |                   |
|            |                                                    |              |              |             |        |                 |        |                     |            |                   |
| -          |                                                    |              |              |             |        |                 |        |                     |            |                   |
|            |                                                    |              |              |             |        |                 |        |                     |            | Cancel Next       |

6. Select Student Workers and Work Study, then click Student Worker and Work Study Req File. Then click Next.

| TCNJ THE COLLEGE OF<br>NEW JERSEY                                                                                                    |                                                 | Look up a ca                         | ndidate V Q Lea DeMarinis * |
|----------------------------------------------------------------------------------------------------|-------------------------------------------------|--------------------------------------|-----------------------------|
| RECRUITING TASKS REQUISITIONS                                                                                                    | SUBMISSIONS OFFERS CANDIDAT                     | E POOLS SEARCH                       |                             |
| You are here > Requisition List > Create Requisition                                                                                                    |                                                 |                                      | Back to Requisition List    |
| 🖹 Create New Requisition - Find a template                                                                                                    |                                                 |                                      |                             |
| 1                                                                                                    | 2                                               | 3                                    |                             |
| Basic Information                                                                                                    | Find Template                                   | Specify Attributes                   | Complete and Save           |
| Please specify the hire type for the requisition you are creat<br>Hire Type *<br>Staff<br>Faculty and Adjuncts<br>Temporary<br>Student Workers and Work Study<br>Select the style for this requisition type *<br>Student Worker and Work Study Req File<br>Generic *Do Not Use<br>Pipeline - General | ting. Note that this information cannot be chan | ged once the requisition is created. |                             |
|                                                                                                    |                                                 |                                      | Cancel                      |

## 7. Click on the magnifying glass to pull up the list of template options

| TCNJ THE COLLEG        | <b>E OF</b><br>Sey     |                 |                    |                 |                  | Look up a candidate | <b>∨</b> Q   | 💄 Lea DeMarinis 🏲        |
|------------------------|------------------------|-----------------|--------------------|-----------------|------------------|---------------------|--------------|--------------------------|
|                        | NG TASKS               | REQUISITIONS    | SUBMISSIONS OFFERS | CANDIDATE POOLS | SEARCH           |                     |              |                          |
| You are here > Requisi | tion List > Create Req | ulsition        |                    |                 |                  |                     |              | Back to Requisition List |
| 🗎 Create New           | Requisition - I        | Find a template |                    |                 |                  |                     |              |                          |
|                        | 0                      |                 | 2                  |                 | 3                |                     | 4            |                          |
| E                      | asic Information       |                 | Find Template      |                 | Specify Attribut | es                  | Complete and | Save                     |
| Select Template        |                        |                 | ¥ <mark>9</mark>   |                 |                  |                     |              |                          |
| Previous               |                        |                 |                    |                 |                  |                     | Canc         | el Next                  |

8. To find a template, type in your department name, then click on **Apply Filters**. Click on **Select** under the Action category to open the template. \*Note - This action pre-fills the COA information later on in the requisition process.\*

| Find Template           |                                                                                                    |                                 |                                          | ×                |
|-------------------------|----------------------------------------------------------------------------------------------------|---------------------------------|------------------------------------------|------------------|
| Filters                 | 1 Requisition templates are available.       Select a template to proceed         FILTERS       Name: human resources       Clear All |                                 |                                          |                  |
| Location                | Language         Name           English         Human Resources Student Worker-Office of Human Resources-PSTU0073                     | Job Code<br>STUDNTRATE_PSTU0073 | Job Field<br>Student Worker / Work Study | Action<br>Select |
| ▶ Job Field<br>Keyword  |                                                                                                    | Page 1 of 1                     | (1 of 1 items) 🛛 🔣 🔍 1                   | > >              |
| Name                    |                                                                                                    |                                 |                                          |                  |
| Job Code                |                                                                                                    |                                 |                                          |                  |
| Recruiter               |                                                                                                    |                                 |                                          |                  |
| Apply Filters Clear All |                                                                                                    |                                 |                                          |                  |
|                         |                                                                                                    |                                 |                                          | Cancel           |
|                         |                                                                                                    |                                 |                                          |                  |
| Previous                |                                                                                                    |                                 | Cancel                                   | Next             |

## 9. The template name will populate in the Select Template field. Click Next.

| TCNJ THE COLLEGE OF<br>NEW JERSEY                                |                         |                        | Look up a candidate | V Q Lea DeMarinis T      |
|------------------------------------------------------------------|-------------------------|------------------------|---------------------|--------------------------|
| RECRUITING TASKS REQUISITIONS                                    | SUBMISSIONS OFFERS      | CANDIDATE POOLS SEARCH |                     |                          |
| You are here > Requisition List > Create Requisition             |                         |                        |                     | Back to Requisition List |
| 🖹 Create New Requisition - Find a template                       |                         |                        |                     |                          |
| <b>2</b>                                                         | 2                       | (                      | 3)                  |                          |
| Basic Information                                                | Find Template           | Specify A              | ttributes           | Complete and Save        |
| Select Template * STUDNTRATE_PSTU0073-Human Resources Student Wo | rker-Office of Huma 💌 외 |                        |                     |                          |
| Previous                                                         |                         |                        |                     | Cancel                   |

10. Click on the magnifying glass to bring up a list of Hiring Managers or begin to type in your name. **Click Next.** \**Note: The hiring manager will be listed as the timecard approver in Oracle Cloud*\*

| TCNJ THE COLLEGE OF<br>New JERSEY                                                                          | Look up a candidate                                                       | V Q Lea DeMarinis *    |  |  |  |  |  |  |  |  |
|----------------------------------------------------------------------------------------------------|---------------------------------------------------------------------------|------------------------|--|--|--|--|--|--|--|--|
| RECRUITING TASKS REQUISITIONS SUBMISSIONS OFFERS CAN                                                       | DIDATE POOLS SEARCH                                                       |                        |  |  |  |  |  |  |  |  |
| You are here > Requisition List > Create Requisition                                                       | Du are here > Requisition List > Create Requisition                       |                        |  |  |  |  |  |  |  |  |
| E Create New Requisition - Find a template                                                                 |                                                                           |                        |  |  |  |  |  |  |  |  |
| <ul> <li>✓</li> <li>✓</li> </ul>                                                                           | 3                                                                         | 4                      |  |  |  |  |  |  |  |  |
| Basic Information Find Template                                                                            | Specify Attributes                                                        | Complete and Save      |  |  |  |  |  |  |  |  |
| Requisition Structure<br>Hire Type<br>Student Workers and Work Study                                       | Hiring Manager<br>Name of Direct Supervisor of Student / Time Card Approv | er SJ                  |  |  |  |  |  |  |  |  |
| Requisition Style Student Worker and Work Study Req File                                                   | Organization                                                              |                        |  |  |  |  |  |  |  |  |
| Template Used<br>STUDNTRATE_PSTU0073-Human Resources Student Worker-Office of Human Resources-<br>PSTU0073 | VP for Operations > VP of Human Resources > Office of                     | Human Resources 🛛 🔻 හු |  |  |  |  |  |  |  |  |
| Job Field                                                                                                  | NJ_Ewing Township > Administrative Services Building -                    | Human Resources 🛛 🔻 외  |  |  |  |  |  |  |  |  |
| Student Worker / Work Study 🛛 👻                                                                            | 0 Other Locations are selected                                            |                        |  |  |  |  |  |  |  |  |
| Previous                                                                                                   |                                                                           | Cancel Next            |  |  |  |  |  |  |  |  |

 IDENTIFICATION: Use a descriptive name to update the requisition title. Include the academic year (ex. Research Assistant 25-26). Select the Job Type (Campus Employment - On Campus OR On Campus Summer Position). Update the Number of Openings and specify the hours per week (can not exceed 15 hours during the academic year, or 35 hours during breaks).

| Requisit | tion Info                                                                                                    |                                                                                                    |                                                                                                    |                   |                |                |   | Cancel       | Done |
|----------|----------------------------------------------------------------------------------------------------|----------------------------------------------------------------------------------------------------|----------------------------------------------------------------------------------------------------|-------------------|----------------|----------------|---|--------------|------|
| Show fie | lds required                                                                                                    | d to:* 💿 Save                                                                                                    | <ul> <li>Request Approval</li> </ul>                                                                        | O Post            | Language:      | English (Base) | • | Collapse All | Save |
| 🔺 Rec    | uisition Str                                                                                                    | ucture                                                                                                    |                                                                                                    |                   |                |                |   |              | *    |
| Ide      | entification                                                                                                    |                                                                                                    |                                                                                                    |                   |                |                |   |              |      |
|          | When ne please c<br>New Hird<br>form. Th<br>to Inform<br>processi<br>https://to<br>ID=3865<br>Note: Th<br>appear c<br>Requisition<br>HR Office<br>Job Type *<br>Campus t<br>Number of 0 | ew hire(s) are<br>omplete the f<br>e Equipment<br>e request will<br>nation Techno<br>ng:<br>nj.teamdynar<br>2<br>e Requisition<br>on the job pos<br>Title *<br>Assistant 24-25 | identified<br>ollowing<br>Request<br>go directly<br>logy for<br>mix.com/TDClient/Re<br>Title will<br>sting. | quests/TicketRequ | iests/NewForm? |                |   |              |      |
|          | Hours per W                                                                                                    | /eek *                                                                                                    |                                                                                                    |                   |                |                |   |              |      |

#### 12. **STRUCTURE:** This section will pre populate based on the requisition template that was selected.

| tructure                                                        |                                                          |                                             |
|-----------------------------------------------------------------|----------------------------------------------------------|---------------------------------------------|
| 🖋 Modify Structure                                              |                                                          |                                             |
| Hire Type<br>Student Workers and Work Study                     | Requisition Template Used STUDNTRATE_PSTU0073 - Hu   ▼ 입 |                                             |
| Primary Location *                                              | Organization                                             | Job Field *                                 |
| Country :<br>United States                                      | Business Unit :<br>The College of New Jersey             | Job Family :<br>Student Worker / Work Study |
| State/Province :<br>New Jersey                                  | Cabinet Level :<br>Office of the VP for Operations       |                                             |
| City :<br>NJ_Ewing Township                                     | School / Division :<br>VP of Human Resources             |                                             |
| Work Location :<br>2000 Pennington Rd, Ewing Township,<br>08628 | Department :<br>Office of Human Resources                |                                             |

13. **OWNERS**: Enter Lea DeMarinis as the Recruiter. You may add a Hiring Manager Assistant to assist with creating and sending offer letters (optional). You may add a collaborator to view the requisition and applicant details (optional).

| Owners                                                                                                    |                                            |                      |                                   |  |  |  |
|----------------------------------------------------------------------------------------------------|--------------------------------------------|----------------------|-----------------------------------|--|--|--|
| Instructions:<br>Hiring Manager = Supervisor of Pos                                                                                                    | sition;                                    |                      |                                   |  |  |  |
| Hiring Manager Asst = Designee th                                                                                                    | at helps track requisition updates for rec | ords purposes (ex. N | /anager or Assistant within area) |  |  |  |
| Recruiter= Please refer to this link:                                                                                                    | https://hr.tcnj.edu/need-assistance/       |                      |                                   |  |  |  |
| Collaborators= Search Committee l                                                                                                    | Members                                    |                      |                                   |  |  |  |
| The College of New Jersey is composed of people with diverse backgrounds, perspectives, and experiences. Our goal is to continually build upon<br>our efforts to ensure that all perspectives can be expressed. Please keep this in mind when selecting collaborators (search committee members) to<br>help represent a diverse group. |                                            |                      |                                   |  |  |  |
| Recruiter *                                                                                                    | Hiring Manager *                           |                      | Hiring Manager Assistant          |  |  |  |
| DeMarinis, Lea                                                                                                    | 오 Student Supervisor                       | । <b>•</b> 9         | ▼ 2                               |  |  |  |
| Collaborators                                                                                                    |                                            |                      |                                   |  |  |  |
| Add Collaborators                                                                                                    |                                            |                      |                                   |  |  |  |
| First Name                                                                                                    | Last Name                                  | Email                | Title                             |  |  |  |

#### 14. **JOB DESCRIPTION**: Fill in the necessary details to complete this section with the provided template.

Job Description External Description Description - External \*  ${\mathscr S}$ Ξ ≣ K 7 ¥ D Ĉ Ĝ 6  $\rightarrow$ Q 3 = Ξ Ξ  $\equiv$ **ا**اد ¶< 8  $\langle \rangle$ в ÷ <u>T</u>\* 2 ⊞ Paragraph  $X_2$  $X^2$  Arial  $\sim$ large ? To enrich education through diversity, The College of New Jersey is an Equal Opportunity Employer. The College has a strong commitment to achieving diversity among faculty and staff, and strongly encourages women and members of underrepresented groups to apply. The Office DEPARTMENT NAME is seeking candidates for Student Employment Job Title. ADD BRIEF DESCRIPTION OF THE POSITION. Main Responsibilities: (List 5-7 main responsibilities using bullets) Learning Objectives: (What skills the student will be developing through this position) Preferred Qualifications: (List 3 preferred qualifications using bullets) Overlife attack und

#### 15. PROCESS: Ensure that Student Candidate Selection Workflow is selected.

| A Process                            |     |  |  |  |  |  |
|--------------------------------------|-----|--|--|--|--|--|
| Candidate Selection Workflow         |     |  |  |  |  |  |
| Candidate Selection Workflow *       |     |  |  |  |  |  |
| Student Candidate Selection Workflow | ▼ Q |  |  |  |  |  |
|                                      |     |  |  |  |  |  |

16. **JOB INFORMATION:** Select from the drop down menu if you plan to hire a pre-selected student candidate directly or not.

| 🔺 Job | Information                                                                                                    |     |  |  |  |  |  |  |
|-------|----------------------------------------------------------------------------------------------------|-----|--|--|--|--|--|--|
| Ab    | stract                                                                                                    |     |  |  |  |  |  |  |
|       | Instructions: If there is a specific student that you would like to hire, please indicate that this is a Direct Hire and provide their name below. The Recruiter will then post the job on the External Direct Hire Career Section and provide you with the URL to send to the student. |     |  |  |  |  |  |  |
|       | Direct Hire (identified Candidate, No Sean<br>Necessary)                                                                                                    | m * |  |  |  |  |  |  |
|       | Not Specified 🛛 👻                                                                                                    |     |  |  |  |  |  |  |
|       | Not Specified                                                                                                    |     |  |  |  |  |  |  |
| Pro   | Yes                                                                                                    |     |  |  |  |  |  |  |
|       | No                                                                                                    |     |  |  |  |  |  |  |

17. **PROFILE:** Select how long to post this position on the student employment careers website. Fill in the hourly rate or stipend amount. \**Note: current minimum wage is \$15.49 per hour.* Stipend positions must be pre-approved by the department before creating a requisition.

| Profile                                                                            |
|------------------------------------------------------------------------------------|
| Position                                                                           |
| PSTU0073 · Human Res 💌 🕙                                                           |
| How many days do you want this job posted * on the Student Employment Career Site? |
| 14 Days (Code = "1")                                                               |
| Hourly Rate (Enter \$0 if this is not applicable) *                                |
| Must adhere to NJ Department of Labor<br>minimum wage requirements.                |
| Stipend: Semester or Year (put N/A if not * applicable)                            |
| N/A 🔹                                                                              |
| Total Stipend Amount (Put \$0 If N/A) *                                            |
| \$0                                                                                |
|                                                                                    |

- 18. If this position is working directly with minors or special populations, **select Yes**. If this position requires the employee to drive, **select Yes**. Either one of these details will require a background check in the onboarding process.
- 19. Follow the Payroll Calendar to select **Start Dates and End Dates.** You can find the payroll schedule at <a href="https://payroll.tcnj.edu/payroll-schedules/">https://payroll.tcnj.edu/payroll-schedules/</a>. \*Note: the start and end dates of a position must fall on a biweekly Saturday "start date" to allow payment processing.

| Does this position work with minors or<br>special populations? If yes, Human Resour<br>will conduct a background check | *<br>ces |
|----------------------------------------------------------------------------------------------------|----------|
| No                                                                                                    |          |
| Contact Department (Email Address) *                                                                                   |          |
| hr@tcnj.edu                                                                                                    |          |
| Does this job require driving a College of<br>New Jersey vehicle?                                                      | *        |
| No                                                                                                    |          |
| Start Date *                                                                                                    |          |
| Sep 7, 2024                                                                                                    |          |
| End Date *                                                                                                    |          |
| May 31, 2025                                                                                                    |          |
|                                                                                                    |          |

It is imperative that the start and end dates correspond to the payroll pay periods which can be found by clicking here. 20. An HR recruiter will be able to adjust the Questionnaire section on your behalf, if necessary. Select specific questions to be "required" to help with your pre-screening, if desired.

| 🔺 Q | uestion                                                                                                    | naire |                                                                                                    |          |       |     |   |  |  |  |
|-----|----------------------------------------------------------------------------------------------------|-------|----------------------------------------------------------------------------------------------------|----------|-------|-----|---|--|--|--|
| Q   | uestion                                                                                                    | s     |                                                                                                    |          |       |     |   |  |  |  |
|     | This requisition uses 0 of the 7 questions from the corresponding prescreening model. Apply Model           Add         Create         Duplicate         Copy from Library         Remove         Reorder |       |                                                                                                    |          |       |     |   |  |  |  |
|     |                                                                                                    | Order | Answer                                                                                                    | Required | Asset | N/A |   |  |  |  |
|     | •                                                                                                    | 1 🗘   | Are you legally eligible to work in the United States?<br>Single Answer                                                                                                    | Yes      | •     | 0   | 0 |  |  |  |
|     |                                                                                                    |       |                                                                                                    | No       | 0     | 0   | 0 |  |  |  |
|     |                                                                                                    | 2 🗘   | Will you require immigration-related sponsorship from TCNJ? (*Please note that in compliance with federal law, all persons hired will be required to verify identity and eligibility to work in the United States and to complete the required employment eligibility verification document form upon hire.) Single Answer | Yes      | 0     | 0   | • |  |  |  |
|     |                                                                                                    |       |                                                                                                    | No       | 0     | 0   | • |  |  |  |
|     |                                                                                                    | 3 🗘   | Do you have any relatives who presently work at The College of New Jersey?<br>Single Answer                                                                                                    | Yes      | 0     | 0   | • |  |  |  |
|     |                                                                                                    |       |                                                                                                    | NO       | 0     | 0   | • |  |  |  |
|     |                                                                                                    | 4 🗘   | If you answered "Yes" to the previous question, please provide their name and relationship. If "No", please say "N/A."<br>Text Answer                                                                                                    |          |       |     |   |  |  |  |
|     |                                                                                                    | 5 🛟   | Please review the job advertisement and familiarize yourself with the job duties. Are you able to perform job duties of the position for which you are applying?                                                                                                    |          | 0     | 0   | • |  |  |  |
|     |                                                                                                    |       | Single Answer                                                                                                    | No       | 0     | 0   | • |  |  |  |
|     |                                                                                                    | 6 🗘   | Are you a current TCNJ Undergraduate/Graduate student or enrolled in the upcoming<br>semester?                                                                                                    | Yes      | •     | 0   | 0 |  |  |  |
|     |                                                                                                    |       | Single Answer                                                                                                    | No       | 0     | 0   | 0 |  |  |  |

21. **BUDGET:** Use the dropdown menus to indicate if the position is grant-funded or not. The template selected in step #8 will auto-fill the budget details. If the budget details are incorrect, you may need to select a new template, OR **select Yes** to the section budget/compensation question.

| ▲ Budget                                               | ▲ Budget         |          |  |  |  |  |  |
|--------------------------------------------------------|------------------|----------|--|--|--|--|--|
| Compensation                                           |                  |          |  |  |  |  |  |
| Grant Funder! *                                        |                  |          |  |  |  |  |  |
|                                                        |                  |          |  |  |  |  |  |
|                                                        |                  |          |  |  |  |  |  |
| is the costing different than the previous *           |                  |          |  |  |  |  |  |
| Incumbent and/or different from the default            |                  |          |  |  |  |  |  |
| position costing?                                      |                  |          |  |  |  |  |  |
| No                                                     |                  |          |  |  |  |  |  |
|                                                        |                  |          |  |  |  |  |  |
| Budget                                                 |                  |          |  |  |  |  |  |
| For additional information on the new chart of account | nts, click here. |          |  |  |  |  |  |
| Entity                                                 | Fund Code        | Category |  |  |  |  |  |
| TCNJ                                                   | 100000           | 325      |  |  |  |  |  |
|                                                        |                  |          |  |  |  |  |  |
| Program                                                | Activity         | Location |  |  |  |  |  |
| 0000                                                   | 0000             | 0000     |  |  |  |  |  |
| Org                                                    |                  |          |  |  |  |  |  |
| 2500                                                   |                  |          |  |  |  |  |  |
|                                                        |                  |          |  |  |  |  |  |

22. **BUDGET:** If the position is grant-funded OR requires different COA details, fill in the following fields. You may consult with your department's budget manager for the correct information. \**Note: Be sure to include the percentage of cost associated with the grant-funding code, or the COA information included*.

| Βu | dget                                                  |                       |                      |
|----|-------------------------------------------------------|-----------------------|----------------------|
|    | For additional information on the new chart of accour | nts, click here.      |                      |
|    | Entity<br>TCNJ                                        | Fund Code<br>100000   | Category<br>325      |
|    | Program<br>0000                                       | Activity<br>0000      | Location<br>0000     |
|    | Org<br>2500                                           |                       |                      |
|    | Percent Allocated (2)                                 | Entity (2)<br>TCNJ    | Account (2)          |
|    | Fund Code (2)                                         | Organization (2)<br>र | Category (2)         |
|    | Program (2)                                           | Activity (2)          | Location (2)         |
|    | Project (2)                                           | Org (2)<br>▼ୁ         | Expenditure Type (2) |
|    | Task (2)                                              | Award (2)             | Funding Source (2)   |

23. Scroll to the top of the page and click the save button and revisit any questions you may have missed. Click the blue Done button when complete.

| Create New Requisition - Find a template |                             |             |           |                |   |              |                   |  |
|------------------------------------------|-----------------------------|-------------|-----------|----------------|---|--------------|-------------------|--|
| Requisition Info                         |                             |             |           |                |   | Cancel       | Done              |  |
| Show fields required                     | to:* O Save 🔿 Request Appro | oval 🔿 Post | Language: | English (Base) | • | Collapse All | <mark>Save</mark> |  |
| 10 110 0                                 |                             |             |           |                |   |              |                   |  |

24. Click the More Actions drop down menu, and then Submit for Approval.

|                                                                                    | TASKS          | REQUISITIONS SUBMI    | ISSIONS OFFERS CA                               | NDIDATE POC  | LS SEARCH     | ł            |                   |          |             |
|------------------------------------------------------------------------------------|----------------|-----------------------|-------------------------------------------------|--------------|---------------|--------------|-------------------|----------|-------------|
| You are here > Dashboard > Req                                                     | quisition View |                       |                                                 |              |               |              |                   | K Back   | to Center S |
| Summary                                                                            | ٢              | 🗎 Human Reso          | urces Student Worker-C                          | Office of Hu | ıman Resour   | ces-PSTU0073 | (ID: 22000093)    |          |             |
| Status: Draft<br>Latest Action: Requisition Crea<br>Hired Candidate(s): 0 out of 1 | ated           | Q 🐴 🗭 🖶               | Requisition Activities                          |              |               |              |                   |          |             |
| Active Candidates New ca                                                           | andidates      | Requisition Info      | Submit for Approval                             | ents         | Sourcing      | History      |                   |          |             |
| 0                                                                                  | 0              |                       | Delete     Delete     Descuert For Contribution |              |               | Language: Er | nglish (Base) 🛛 🔍 | Edit All | Expand      |
| STRUCTURE                                                                          |                | Requisition St        | Request For Contribution                        |              |               |              |                   |          | đ           |
| Organization     Office of Human Resources                                         | s              | Identification        | Save as Open                                    |              |               |              |                   |          |             |
| Primary Location     Administrative Services Bu     Human Resources NL Ewin        | ilding -       | When ne<br>identified | Cancel                                          |              |               |              |                   |          |             |
| Township                                                                           | ig             | following<br>Request  | Duplicate this requisition                      |              |               |              |                   |          |             |
| Student Worker / Work Stu                                                          | ıdy            | go direc<br>Technolo  | Other Actions                                   | -            |               |              |                   |          |             |
| HIRING TEAM                                                                        |                | https://to            | Y Add Comments                                  | nt/Red       | quests/Ticket | Requests/New | /Form?            |          |             |

25. Required approvers for student positions include yourself and your direct supervisor. \**For grant positions, you will add Jeanette Vega.* Add your initials to the comment section and then click **Submit for Approval.** 

| TCNJ THE COLLEGE OF<br>NEW JERSEY                                                                  |                                                              | 22000093         | ×v Q   | 💄 Samantha Gardocki |
|----------------------------------------------------------------------------------------------------|--------------------------------------------------------------|------------------|--------|---------------------|
|                                                                                                    | QUISITIONS SUBMISSIONS OFFERS CANDIDATE PC                   | OOLS SEARCH      |        |                     |
| Office of Human Resources                                                                          | 1 Samantha Gardocki                                          | Approved         | -      |                     |
| Primary Location     Administrative Services Building -     Human Resources, NJ_Ewing     Township | 2 Nelanie O<br>Daum                                          | Pending 💌        |        |                     |
| <ul> <li>Job Field</li> <li>Student Worker / Work Study</li> </ul>                                 | 3 Jennifer O<br>Golembeski                                   | Pending 🔻        |        |                     |
|                                                                                                    | Add the approvers to the list of collaborators defined for t | this requisition |        |                     |
| HIRING TEAM                                                                                        | Add the approvers to the list of my frequent collaborators   | 5                |        |                     |
| Hiring Manager     Daum, Melanie                                                                   | Comment to Approvers *                                       |                  |        |                     |
| Recruiter     Gardocki, Samantha                                                                   | SG                                                           |                  |        |                     |
| User Group     Main Group                                                                          |                                                              |                  |        |                     |
|                                                                                                    | Characters remaining : 998                                   |                  |        |                     |
| Hire Type                                                                                          | After the approval process, assign to * Samantha Gardocki    | <b>▼</b> 8       |        |                     |
| Student workers and Work Study                                                                     |                                                              |                  | Cancel | Submit for Approval |

26. Once your requisition is approved, the recruiter will be notified, and contact you once the posting is ready for students to apply.